# Digital Waveform Generator using EEPROM ROM

#### By

Saeid MoslehpourEdward Filteaumoslehpou@hartford.edufilteau@hartford.eduElectrical & Computer EngineeringElectrical & Computer EngineeringUniversity of HartfordUniversity of HartfordDave FairbanksSergio Nietodfuma@acl\_acmactaing@mm\_acm

dftuna@aol.comoteins@msn.comElectrical & Computer Engineering Electrical & Computer Engineering<br/>University of HartfordUniversity of Hartford

**Abstract:** For a long time TTL (Transistor Transistor Logic) integrated circuits (7400 series) have been used to design digital circuits; with the creation of ROM (Read Only Memory), SPLD (Simple Programmable Logic Devices), CPLD (Complex Programmable Logic Devices) and FPGA (Field Programmable Gate Array), digital design has been easier than ever. This paper discusses the programming and simulation of ROM family devices such as EPROM (Erasable Programmable Read Only Memory), EEPROM (Electronically Erasable Programmable Read Only Memory), and Flash ROM and how to integrate them to designing a digital waveform generator. We are using PSpice software to program ROM family devices. The PSpice manual provides little information about the procedures of ROM programming. The following steps will include programming the chip in PSpice, which is similar to programming the actual ROM devices.

# **I. Introduction**

ROMs are memory devices used to store data permanently [1]. ROMs hold a bit pattern for each distinct address applied to their inputs. In dedicated microcontroller applications, often used in equipments like oscilloscope and logic analyzer, ROMs are used extensively. ROMs are generally used for read-only operations and are not written to after they are initially programmed. EEPROMs store their bit as charges held on gates and hence can be erased and reprogrammed using either UV light or voltage [2].

In an EPROM we have a grid of columns and rows [3]. The cell at each intersection has two transistors. The two transistors are separated from each other by a thin oxide layer [4]. One of the transistors is known as the floating gate and the other as the control gate. The floating gate's only link to the row (wordline) is through the control gate [5]. As long as this link is in place, the cell has a value of 1. To change the value to 0 requires a curious process called Fowler-Nordheim tunneling. Tunneling is used to alter the placement of electrons in the floating gate [6]. An

electrical charge, usually 10 to 13 volts, is applied to the floating gate. The charge comes from the column (bitline), enters the floating gate, and drains to a ground.

# **II. Programming Description**

#### Task 1-Programming a ROM device using PSpice ROM map

This shows how to create a memory map to program a ROM in PSpice for any types of waveforms using a 32Kx8 ROM from the PSpice [7] Breakout library to create a digital waveform generator from 16 pages of waveform inputs and outputs.

#### Task 2-Programming a ROM device using Intel Hex File

Using the TTROM compiler, create a Hex file to download into a device programmer. Then, program a ROM chip.

#### Task 1

Using Excel, create a memory map for the application then calculate how many memory locations needed for the ROM. First the examination of input waveforms takes place and then, they need to be divided into 32 pieces to effectively recreate the original waveforms. This meant that we would be using 32X16 = 512 locations of ROM. Each one of the outputs is assigned to an input waveform as shown below in Figure 1.

#### Table 1 - Memory Map for 512 X 8 ROM

| Figure #          | Memory Address (Hex) | Out 0   | Out 1 | Out 2 | Out 3 | Out 4 |
|-------------------|----------------------|---------|-------|-------|-------|-------|
| 8-9               | 000-01F              | E1not   | A0    | A1    | A2    | N/A   |
| 8-16              | 020-03F              | I7not   | I8not | I9not | N/A   | N/A   |
| 8-19              | 040-05F              | Einot   | I6not | I7not | N/A   | N/A   |
| 10-6              | 060-07F              | S       | R     | Q     | N/A   | N/A   |
| 10-10             | 080-09F              | G       | S     | R     | N/A   | N/A   |
| 10-11             | 0A0-0BF              | G       | S     | R     | N/A   | N/A   |
| 10-13             | 0C0-0DF              | G       | D     | N/A   | N/A   | N/A   |
| 10-16             | 0E0-0FF              | E0-1    | D0    | N/A   | N/A   | N/A   |
| 10-19             | 100-11F              | Ср      | Sdnot | Rdnot | D     | N/A   |
| 10-21             | 120-13F              | Ср      | Sdnot | Rdnot | D     | N/A   |
| 10-21 (continued) | 140-15F              | Ср      | Sdnot | Rdnot | D     | N/A   |
| 10-31             | 160-17F              | Cpnot   | J     | K     | N/A   | N/A   |
| 10-34             | 180-19F              | Cpnot   | Sdnot | Rdnot | J     | K     |
| 10-36             | 1A0-1BF              | Ср      | Sdnot | Rdnot | J     | K     |
| 10-38             | 1C0-1DF              | Ср      | Sdnot | Rdnot | J     | Knot  |
| 10-43             | 1E0-1FE              | Trigger | Rdnot | Data  | N/A   | N/A   |

MEMORY MAP FOR 512 x 8 ROM

N/A = Not Applicable

\*Outputs not utilized held low in the ROM programming

\*\* Outputs 5,6,7 are not needed for this experiment.

## Creating the schematic in PSpice

First select a ROM32X8break from the breakout library as shown below in Figure 1.

| 0  | Orca         | d Cap        | ture - | Lite E        | dition -      | [7 - (SC        | HEMATIC1           | : PAGE1)                              | ]                |                               |      |              |          |            |               | _ 8 ×     |
|----|--------------|--------------|--------|---------------|---------------|-----------------|--------------------|---------------------------------------|------------------|-------------------------------|------|--------------|----------|------------|---------------|-----------|
|    | <u>F</u> ile | <u>E</u> dit | ⊻iew   | <u>P</u> lace | <u>M</u> acro | P <u>S</u> pice | <u>A</u> ccessorie | es <u>O</u> ptions                    | : <u>W</u> indow | <u>H</u> elp                  |      |              |          |            |               | _ 8 ×     |
| ×  | ിര           |              | A      | XB            |               | 00              |                    | Yebroak                               |                  | -                             | ⊕ l⊝ |              | 117 ±    | 1 197 m B  |               | : 9       |
|    |              |              | 9      | 00 -6         |               |                 |                    | LODIEdk                               |                  | <u> </u>                      |      |              | <u> </u> |            |               | <u> </u>  |
| Γ  |              |              |        |               |               | - 🍋             |                    | 5 🔊 🕈                                 | 9 🔎 🔊            | $ \mathbf{v} _{\vec{\gamma}}$ | V I  | H W          |          |            |               |           |
| É. | 1'           | 5            | 14     | ¢             | 13            |                 | 12                 |                                       | 10               | <u> </u>                      |      |              | 7        | 6          | 5             |           |
| 11 |              |              |        |               |               |                 |                    |                                       |                  |                               |      |              |          |            |               |           |
| 4  |              |              |        |               |               |                 |                    |                                       |                  |                               |      |              |          |            |               | 1 D-      |
| Ц  |              |              |        |               |               |                 |                    |                                       |                  |                               |      |              |          |            |               | 비귀        |
| 11 |              |              |        |               |               |                 |                    |                                       |                  |                               |      |              |          |            |               | · · [ _ ] |
| ۷I |              |              |        |               |               |                 |                    |                                       |                  |                               |      |              |          |            |               |           |
| Ц  |              |              |        |               |               |                 |                    |                                       |                  |                               |      |              |          |            |               | : [1]     |
| 11 |              |              |        |               |               |                 |                    | ( ) <b>∪(</b>                         |                  |                               |      |              |          |            |               |           |
| Ŀ  |              |              |        |               |               |                 |                    | - 1 <u>8</u> A0                       |                  |                               |      |              |          |            |               |           |
| Н  |              |              |        |               |               |                 |                    |                                       |                  |                               |      |              |          |            |               |           |
| 11 |              |              |        |               |               |                 |                    | 1 1 A3                                | 11               |                               |      |              |          |            |               | PHR<br>Q  |
| ΚI |              |              |        |               |               |                 |                    | · · · · · · · · · · · · · · · · · · · | · · 01           |                               |      |              |          |            |               | GND       |
| Н  |              |              |        |               |               |                 |                    | - 46<br>A7                            | 02               |                               |      |              |          |            |               | 이 늙       |
| 11 |              |              |        |               |               |                 |                    | 24 48                                 | 04               |                               |      |              |          |            |               | :   복     |
| ŀ١ |              |              |        |               |               |                 |                    | 22 Au                                 | 06 18            |                               |      |              |          |            |               |           |
| Н  |              |              |        |               |               |                 |                    |                                       | 2                |                               |      |              |          |            |               | ₩         |
| 11 |              |              |        |               |               |                 |                    | 27 A1:                                | 3                |                               |      |              |          |            |               |           |
| ŀΙ |              |              |        |               |               |                 |                    | 22 -                                  |                  |                               |      |              |          |            |               |           |
| Н  |              |              |        |               |               |                 |                    |                                       |                  |                               |      |              |          |            |               |           |
| 11 |              |              |        |               |               |                 |                    | ROMB                                  | 2KX8break        |                               |      |              |          |            |               |           |
| ۴I |              |              |        |               |               |                 |                    |                                       |                  |                               |      |              |          |            |               |           |
| Н  |              |              |        |               |               |                 |                    |                                       |                  |                               |      |              |          |            |               |           |
|    |              |              |        |               |               |                 |                    |                                       |                  |                               |      |              |          |            |               |           |
| P۱ |              |              |        |               |               |                 |                    |                                       |                  |                               |      |              |          |            |               |           |
| Н  |              |              |        |               |               |                 |                    |                                       |                  |                               |      |              |          |            |               | 5         |
|    |              |              |        |               |               |                 |                    |                                       |                  |                               |      |              |          |            |               |           |
| ľ١ |              |              |        |               |               |                 |                    |                                       |                  |                               |      |              |          |            |               |           |
| hh | (            |              |        |               |               |                 |                    |                                       |                  |                               |      |              |          |            |               | •         |
|    |              |              |        |               |               |                 |                    |                                       |                  |                               | 0    | items select | ed       | Scale=100% | X=4.90 Y=1.90 | )         |

Figure 1 - ROM 32 by 8 from breakout library

Second, add the clock section to count up to 512 and the bus for the outputs as shown below in Figure 2.

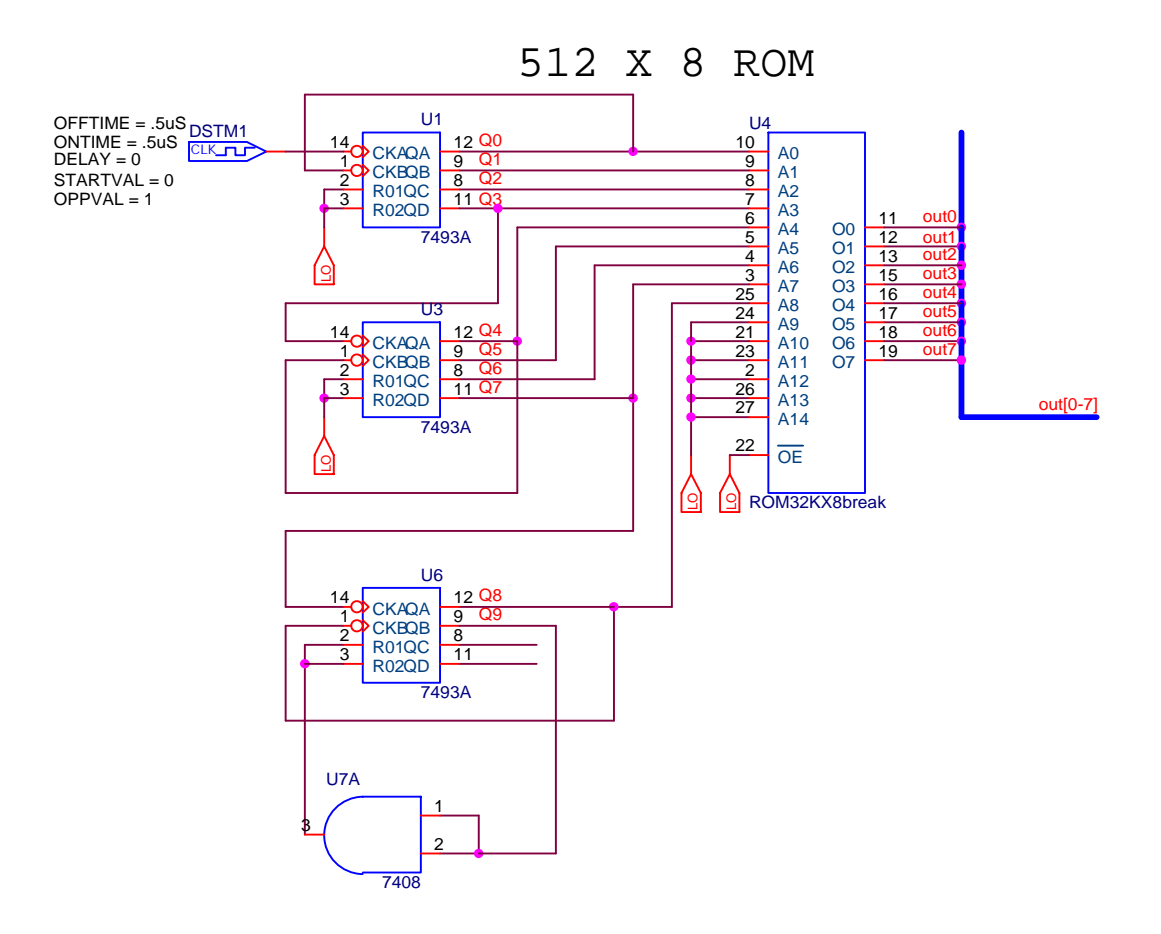

Figure 2 - Clock and 10 bit binary counter

Third, after creating the schematic, select the ROM chip and right click on it to bring up the "Edit PSpice Model" option, as shown below in Figure 3.

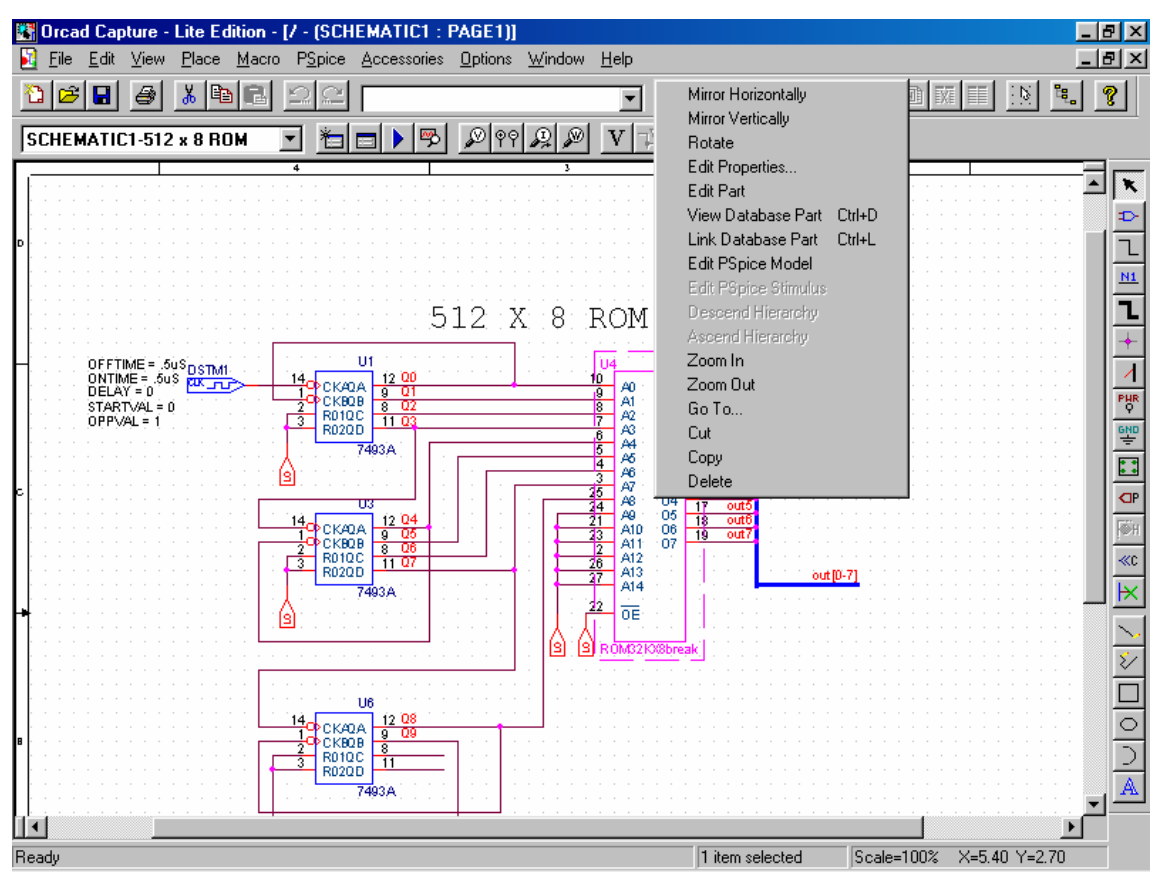

Figure 3 - Editing the ROM Model

Forth, for programming the ROM on the device line, we include the data on the DATA line as shown below in Figure 4.

| ere a | sses         | smer         | nt pr | ojec       | t 256         | 6 x 8 | rom         | - P9 | Spic | e Mo | del        | Edito | or Li | te - | (RO       | M32                                                                                            | Kx8            | Brea | k]       |      |      |      |      |      |      |    |      |      |      |      | - 8  | ×   |
|-------|--------------|--------------|-------|------------|---------------|-------|-------------|------|------|------|------------|-------|-------|------|-----------|------------------------------------------------------------------------------------------------|----------------|------|----------|------|------|------|------|------|------|----|------|------|------|------|------|-----|
|       | <u>F</u> ile | <u>E</u> dit | ⊻ie   | w <u>N</u> | <u>1</u> odel | Pļo   | ot <u>T</u> | ools | ∐ir  | ndow | <u>H</u> e | lp    |       |      |           |                                                                                                |                |      |          |      |      |      |      |      |      |    |      |      |      |      | - 8  | ×   |
| D     | Ê            |              |       | R,         | Å             | B     | <b>B</b>    | Ð    | Q    | 2    | Q          | *     | +     |      |           | $\underline{\mathbb{P}}^{\!\!\!\!\!\!\!\!\!\!\!\!\!\!\!\!\!\!\!\!\!\!\!\!\!\!\!\!\!\!\!\!\!\!$ | $\ast \  \ast$ | Ľ    | <u>e</u> |      |      |      |      |      |      |    |      |      |      |      |      |     |
| .su   | BCK          | r R(         | DM32  | 2 Kx8      | BBre          | eak   | A14         | 4 A: | 13.  | A12  | A1:        | 1 A:  | 10.   | A9 J | A8 .      | A7 .                                                                                           | A6 .           | A5 . | A4 .     | A3 . | A2 . | A1 . | AO   |      |      |    |      |      |      |      |      | ٠   |
| +     |              |              |       |            |               |       | OE}         | oar  | 07   | 06   | 05         | 04    | 03    | 02   | 01        | 00                                                                                             |                |      |          |      |      |      |      |      |      |    |      |      |      |      |      |     |
| +     |              |              |       |            |               |       | OP'         | LIOI | NAL  | : D1 | PWR        | =\$G_ | DPI   | WR 1 | GNI       | D=\$(                                                                                          | G_D(           | GND  |          |      |      |      |      |      |      |    |      |      |      |      |      |     |
| +     |              |              |       |            |               |       | PAI         | RAMS | 3: I | MNT  | YMXI       | DLY:  | =0    | 10_1 | LEVI      | EL=I                                                                                           | 0              |      |          |      |      |      |      |      |      |    |      |      |      |      |      |     |
| U1    | ROM          | (15,         | ,8)   | DPI        | WR I          | DGNI  | D OI        | E    |      |      |            |       |       |      |           |                                                                                                |                |      |          |      |      |      |      |      |      |    |      |      |      |      |      |     |
| +     |              |              |       | À14        | 4 A:          | 13.   | A12         | A1:  | 1 A: | 10 1 | A9 .       | A8 J  | 17.   | A6 J | AS .      | A4 .                                                                                           | A3 .           | A2 . | Å1 .     | AO   |      |      |      |      |      |    |      |      |      |      |      |     |
| +     |              |              |       | 07         | 06            | 05    | 04          | 03   | 02   | 01   | 00         |       |       |      |           |                                                                                                |                |      |          |      |      |      |      |      |      |    |      |      |      |      |      |     |
| +     |              |              |       | ROI        | м_т:          | IMII  | ΝG          |      |      |      |            |       |       |      |           |                                                                                                |                |      |          |      |      |      |      |      |      |    |      |      |      |      |      |     |
| +     |              |              |       | IO         | STI           | D     |             |      |      |      |            |       |       |      |           |                                                                                                |                |      |          |      |      |      |      |      |      |    |      |      |      |      |      |     |
| +     |              |              |       | MN'        | TYM2          | XDL.  | Y={]        | MNT  | YMXI | DLY] | } I(       | 5_гі  | EVE   | L={: | 10_1      | LEVI                                                                                           | EL}            |      |          |      |      |      |      |      |      |    |      |      |      |      |      |     |
| +     |              |              |       | DAT        | TA=2          | X\$ ( | DO (        | 00 0 | D2 ( | D2 ( | D4 (       | D4 (  | D6 (  | D6 ( | ) 8 (<br> | 08 (                                                                                           | DA (           | DA I | D5 (     | 05   | 07   | D7 ( | D1 ( | D1 ( | D3 ( | 03 | D5 ( | JS ( | D6 ( | D6 I | 0 00 | č – |
| +07   | 07           | 07           | 07    | 07         | 06            | 06    | 06          | 06   | 06   | 03   | 03         | 03    | 03    | 03   | 05        | 05                                                                                             | 05             | 05   | 05       | 01   | 01   | 01   | 01   | 01   | 04   | 04 | 04   | 04   | 04   | 04   | 04   |     |
| +07   | 07           | 07           | 07    | 07         | 06            | 06    | 06          | 06   | 06   | 04   | 04         | 04    | 04    | 04   | 00        | 00                                                                                             | 00             | 00   | 00       | 02   | 02   | 02   | 02   | 02   | 03   | 03 | 03   | 03   | 03   | 03   | 03   |     |
| +01   | 01           | 01           | 00    | 00         | 00            | 04    | 00          | 00   | 00   | 01   | 01         | 00    | 00    | 00   | 02        | 02                                                                                             | 02             | 04   | 02       | 04   | 00   | 00   | 00   | 01   | 00   | 00 | 00   | 00   | 00   | 00   | 00   |     |
| +05   | 01           | 03           | 03    | 01         | 05            | 04    | 04          | 03   | 05   | 01   | 03         | 03    | 00    | 02   | 02        | 00                                                                                             | 00             | 02   | 03       | 0.0  | 01   | 00   | 00   | 00   | 00   | 00 | 00   | 01   | 00   | 00   | 00   |     |
| +01   | 01           | 01           | 01    | 01         | 03            | 02    | 02          | 02   | 02   | 00   | 01         | 01    | 03    | 01   | 01        | 01                                                                                             | 00             | 02   | 00       | 01   | 01   | 03   | 03   | 03   | 01   | 01 | 00   | 00   | 00   | 00   | 00   |     |
| +01   | 03           | 03           | 01    | 01         | 00            | 02    | 02          | 00   | 00   | 01   | 01         | 03    | 03    | 03   | n2        | n2                                                                                             | 00             | 00   | 00       | 01   | 01   | 01   | 01   | 03   | n2   | n2 | n2   | 02   | n2   | 02   | 02   |     |
| +04   | 04           | 06           | 06    | 07         | 07            | OF    | OF          | OE   | OE   | OE   | OF         | OF    | OB    | OF   | 06        | 06                                                                                             | OE             | OE   | OF       | OF   | OB   | OF   | OE   | OE   | OE   | OF | OF   | OF   | OF   | OF   | OF   |     |
| +0A   | OA           | OA           | OA    | OB         | OB            | OF    | OF          | OE   | OE   | OE   | OF         | OF    | 03    | 03   | 06        | 04                                                                                             | 04             | 06   | 07       | 07   | OF   | 07   | 06   | 06   | OE   | 06 | 07   | 07   | 07   | 06   | 06   |     |
| +0E   | OE           | 06           | 06    | 07         | 07            | 07    | 07          | 06   | 06   | 05   | 06         | 06    | 07    | 07   | OF        | OF                                                                                             | OE             | OE   | OA       | OA   | OB   | OB   | OF   | OF   | OE   | OE | 04   | 04   | 05   | 05   | 05   |     |
| +00   | 00           | 01           | 03    | 02         | 04            | 00    | 05          | 01   | 00   | 00   | 01         | 05    | 04    | 02   | 03        | 07                                                                                             | 07             | 06   | 06       | 07   | 05   | 04   | 00   | 01   | 07   | 00 | 00   | 00   | 00   | 00   | 00   |     |
| +04   | 06           | 06           | 07    | 07         | 17            | 16    | 16          | 16   | 16   | 1F   | 1F         | 1F    | 1 E   | 1Å   | 1A        | OF                                                                                             | OF             | 07   | 07       | 06   | 06   | 06   | 07   | 05   | 05   | 07 | 07   | 07   | 07   | 07   | 07   |     |
| +1A   | 1A           | 1E           | 1F    | 1F         | 1F            | 1F    | 1E          | 1E   | 16   | 16   | 17         | 17    | 17    | 17   | 16        | OE                                                                                             | OE             | OE   | OF       | 07   | 07   | 07   | 06   | 16   | 16   | 17 | 17   | OF   | OF   | 06   | 06   |     |
| +0C   | OE           | OE           | OF    | OF         | OD            | OE    | OE          | OE   | OF   | 1F   | 1F         | 1E    | 1E    | 1E   | 1F        | 1F                                                                                             | 1F             | 1E   | 1E       | 1Å   | 1B   | 1B   | 1B   | 1Å   | 1A   | 1A | 1Å   | 1A   | 1Å   | 1Å   | 1Å   |     |
| +01   | 07           | 06           | 06    | 07         | 07            | 03    | 02          | 02   | 03   | 07   | 07         | 00    | 02    | 03   | 07        | 03                                                                                             | 02             | 06   | 07       | 03   | 06   | 06   | 07   | 07   | 03   | 02 | 02   | 02   | 02   | 02   | 02\$ |     |
|       |              |              |       | _          |               |       |             |      |      |      |            |       |       |      |           |                                                                                                |                |      |          |      |      |      |      |      |      |    |      |      |      |      |      |     |
| *+    |              |              |       | F          | ILE=          | -     |             |      |      |      |            |       |       |      |           |                                                                                                |                |      |          |      |      |      |      |      |      |    |      |      |      |      |      |     |
|       |              |              |       |            |               |       |             |      |      |      |            |       |       |      |           |                                                                                                |                |      |          |      |      |      |      |      |      |    |      |      |      |      |      | •   |
| •     |              |              |       |            |               |       |             |      |      |      |            |       |       |      |           |                                                                                                |                |      |          |      |      |      |      |      |      |    |      |      |      |      | •    |     |
| Read  | ly.          |              |       |            |               |       |             |      |      |      |            |       |       |      |           |                                                                                                |                |      |          |      |      |      |      |      |      |    |      |      |      | NU   | IM 🗌 |     |

Figure 4 - Programming the ROM in Model Editor

A. First remove the \* sign, or the entire line will be considered a comment.

B. Next, enter "X\$" after the = sign. The X refers to Hex and the \$ signs are used to tell PSpice that's the beginning of the data.

C. Then put a \$ at the end of the data as shown above to tell PSpice the data is done.

Fifth, run the simulation in PSpice and examine the data to verify it is correct as shown below in Figure 5.

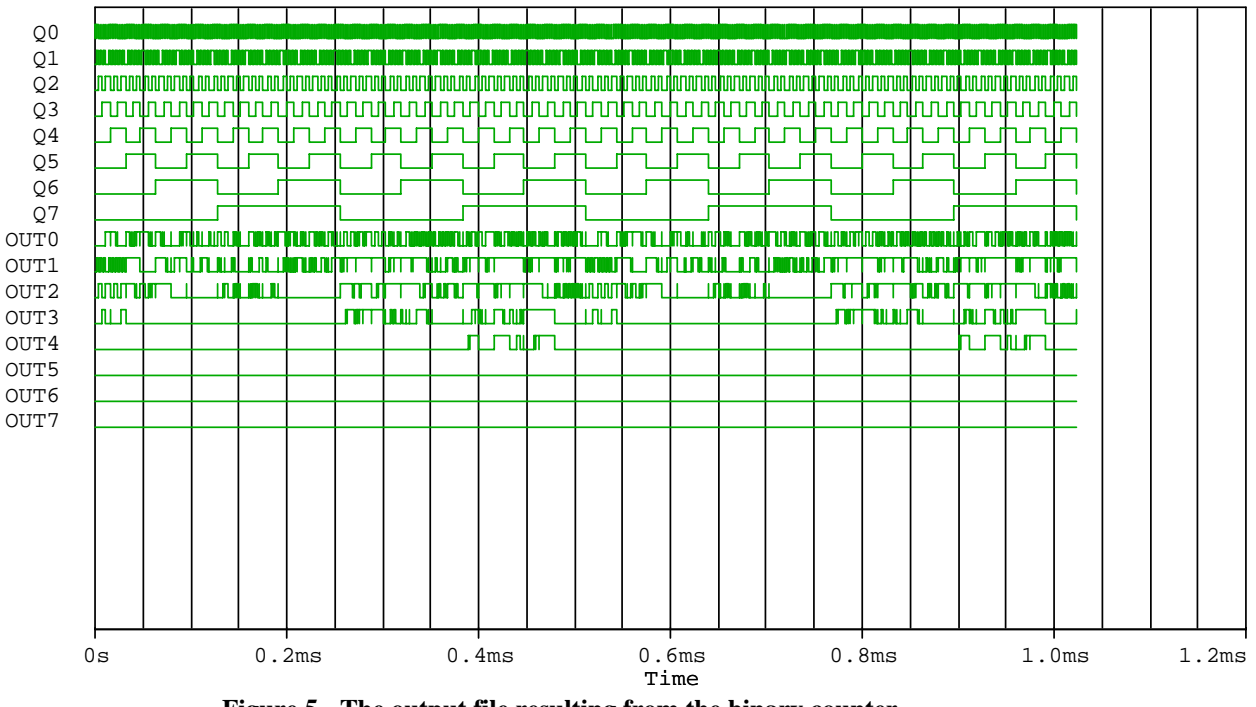

Figure 5 - The output file resulting from the binary counter

Creating an Intel Hex-File and Downloading Into a ROM Device Using Notepad for small files, run the TTROM [8] complier and create a Hex file to download into a device programmer [9].

First copy or input the data into Notepad as shown below in Figure 6.

| D            | ata1 -       | Notepa         | ł            |  | _ 🗆 🗵    |
|--------------|--------------|----------------|--------------|--|----------|
| <u>F</u> ile | <u>E</u> dit | <u>S</u> earch | <u>H</u> elp |  |          |
| aaa          | a            | 00000          | 900          |  | <b>A</b> |
| 000          | 0            | 11111          | 101          |  |          |
| 000          | 1            | 01010          | 101          |  |          |
| 001          | ម            | 00011          | 101          |  |          |
| 001          | 1            | 44944          | 101          |  |          |
| 010          | 0<br>1       | 11011          | 101          |  |          |
| 010          | 1<br>A       | 01010          | 101          |  |          |
| 011          | ย<br>1       | 11001          | 101          |  |          |
| 100          | ด            | 00011          | 300          |  |          |
| 100          | ĩ            | 10101          | 111          |  |          |
| 101          | 0            | 01010          | 900          |  |          |
| 101          | 1            | 00001          | 111          |  |          |
| 110          | 0            | 11000          | 111          |  |          |
| 110          | 1            | 11111          | 111          |  |          |
| 111          | 0            | 00000          | 900          |  |          |
| 111          | 1            | 11111          | 111          |  |          |
|              |              |                |              |  |          |
|              |              |                |              |  |          |
|              |              |                |              |  |          |
|              |              |                |              |  |          |
|              |              |                |              |  |          |
|              |              |                |              |  |          |
|              |              |                |              |  |          |
|              |              |                |              |  |          |

Figure 6 - Creating the ROM table in notepad

- 2. Run a DOS prompt window and go to the TTROM folder as shown below.
- 3. Enter the command: "tt2rom c:\ filename.txt"
- 4. The file has now been converted to Intel Hex format as shown below in Figure 7 [10].

| 🚜 MS-DOS Prompt                                                                               |                               | _ <b>_ _</b> ×                |
|-----------------------------------------------------------------------------------------------|-------------------------------|-------------------------------|
| Auto 💽 🔛 🖻 🔁 🔐 🗛                                                                              |                               |                               |
| C:\TT2ROM>DIR/W                                                                               |                               |                               |
| Volume in drive C has no label<br>Volume Serial Number is 23DA-13F7<br>Directory of C:\TT2ROM |                               |                               |
| [.] [] CHANGES<br>BANKTX*1.GZ DRIVER.C ROADPA*1.GZ<br>Test.tt text.c text.h                   | MAKEFILE<br>Rom.c<br>Tt2rom.c | README<br>Rom.H<br>Tt2Rom.exe |
| 14 file(s) 1,749,743 bytes<br>2 dir(s) 35,123.89 MB free                                      |                               |                               |
| C:\TT2ROM>TT2ROM<br>This is tt2rom version 2.06                                               |                               |                               |
| Usage: C:\TT2ROM\TT2ROM.EXE <file> (or 'help</file>                                           | ′ for assistance)             |                               |
| C:\TT2ROM>TT2ROM C:\DATA1.TXT<br>This is tt2rom version 2.D6                                  |                               |                               |
| 1 ROM images to be written, 16 bytes per image<br>Writing ROM #O to file 'C:\DATD.hex'        |                               |                               |
| C:\TT2ROM>                                                                                    |                               |                               |

Figure 7 - Running the TT2ROM program in DOS prompt

Note the actual Intel Hex file for the Digital Waveform Generator was not shown. This Figure is for reference, as shown below in Figure 8.

| 🗾 Dat0 - Notepad                              |          |
|-----------------------------------------------|----------|
| <u>File E</u> dit <u>S</u> earch <u>H</u> elp |          |
| : 02 00 00 2 00 00 F C                        | <u>^</u> |
| 10000000FD551D79D9F955CD18AF500FC7FF00FF29    |          |
| : 0000001FF                                   |          |
|                                               |          |
|                                               |          |
|                                               |          |
|                                               |          |
|                                               |          |
|                                               |          |
|                                               |          |
|                                               |          |
|                                               |          |
|                                               |          |
|                                               |          |
|                                               |          |
|                                               |          |
|                                               |          |
|                                               |          |
|                                               |          |
|                                               |          |

Figure 8 - Intel Hex File created by TT2ROM Program

#### Task 2

Now the Intel Hex file that you created can be read into the input buffer of programming software like ICROMMASTER- LV48 [5].

The type of programmer used for this program run was the ICROMMASTER- LV48
(A) More information can be found at http://www.icetech.com/

2. Open programmer by selecting the icon for WinLV as shown below in Figure 10.

2. Open Intel Hex file loading buffer with Hex codes, as shown in Figure 9 and 10 [6].

| 🛷 ICE Te     | chnol | ogy: W   | ′inLV        | - M2       | 7C64         | A - [l        | Jntitl        | ed]      |               |                        |          |               |            |          |           |            |            |                                          | _ <u>8</u> × |
|--------------|-------|----------|--------------|------------|--------------|---------------|---------------|----------|---------------|------------------------|----------|---------------|------------|----------|-----------|------------|------------|------------------------------------------|--------------|
| File Edit    | View  | Prog     | ramme        | er H       | elp          |               |               |          |               |                        |          |               |            |          |           |            |            |                                          |              |
| 0 🖻          |       | i   🗟    | <b>.</b>   é | 3 2        | <b>)</b>   3 | ξ 🖣           |               | 8        | '    <b>(</b> | 🛯 🐳                    | •        |               | ්ත         | xx       | <u>XX</u> | 4          | 滿神         |                                          |              |
| Byt          | e     | 00       | 01           | 02         | 03           | 04            | 05            | 06       | 07            | 08                     | 09       | 0A            | OB         | 00       | OD        | 0E         | OF         | 0123456789ABCDEF                         | -            |
| 00000        | 000   | FF       | FF           | FF         | FF           | FF            | $\mathbf{FF}$ | FF       | FF            | FF                     | FF       | $\mathbf{FF}$ | FF         | FF       | FF        | FF         | FF         |                                          |              |
| 00000        | 010   | FF       | FF           | FF         | FF           | $\mathbf{FF}$ | $\mathbf{FF}$ | FF       | FF            | $\mathbf{F}\mathbf{F}$ | FF       | FF            | FF         | FF       | FF        | FF         | FF         |                                          |              |
| 00000        | 020   | FF       | FF           | FF         | FF           | FF            | FF            | FF       | FF            | FF                     | FF       | FF            | FF         | FF       | FF        | FF         | FF         |                                          |              |
| 00000        | 030   | FF       | FF           | FF         | FF           | FF            | FF            | FF       | FF            | FF                     | FF       | FF            | FF         | FF       | FF        | FF         | FF         |                                          |              |
| 00000        | 040   | FF       | FF           | FF         | FF           | FF            | FF            | FF       | FF            | FF                     | FF       | FF            | FF         | FF       | FF        | FF         | FF         |                                          |              |
| 00000        | 050   | FF       | FF           | FF         | FF           | FF            | FF            | FF       | FF            | FF                     | FF       | FF            | FF         | FF       | FF        | FF         | FF         |                                          |              |
| 00000        | 060   | FF       | FF           | FF         | FF           | FF            | FF            | FF       | FF            | FF                     | FF       | FF            | FF         | FF       | FF        | FF         | FF         |                                          |              |
| 00000        | 070   | FF       | FF           | FF         | FF           | FF            | FF            | FF       | FF            | FF                     | FF       | FF            | FF         | FF       | FF        | FF         | FF         |                                          |              |
| 00000        | 080   | FF       | FF           | FF         | FF           | FF            | FF            | FF       | FF            | FF                     | FF       | FF            | FF         | FF       | FF        | FF         | FF         | •••••                                    |              |
| 00000        | 090   | FF       | FF           | FF         | FF           | FF            | FF            | FF       | FF            | FF                     | FF       | FF            | FF         | FF       | FF        | FF         | FF         |                                          |              |
| 00000        | OAO   | FF       | FF           | FF         | FF           | FF            | FF            | FF       | FF            | FF                     | FF       | FF            | FF         | FF       | FF        | FF         | FF         |                                          |              |
| 00000        | IOB0  | FF       | FF           | FF         | FF           | FF            | FF            | FF       | FF            | FF                     | FF       | FF            | FF         | FF       | FF        | FF         | FF         | •••••                                    |              |
| 00000        | IOCO  | FF       | FF           | FF         | FF           | FF            | FF            | FF       | FF            | FF                     | FF       | FF            | FF         | FF       | FF        | FF         | FF         |                                          |              |
| 00000        | UDU   | FF       | FF           | FF         | FF           | FF            | FF            | FF       | FF            | FF                     | FF       | FF            | FF         | FF       | FF        | FF         | FF         |                                          |              |
| 00000        | UEU   | FF       | FF           | FF         | FF           | FF            | FF            | FF       | FF            | FF                     | FF       | FF            | F F        | FF       | FF        | FF         | FF         |                                          |              |
| 00000        | UFU   | FF       | FF           | FF         | FF           | FF            | FF            | FF       | FF            | FF                     | FF       | FF            | FF         | FF       | FF        | FF         | FF         |                                          |              |
| 00000        | 1100  | FF<br>FF | rr<br>EE     | rr<br>EE   | rr<br>EE     | rr<br>EE      | rr<br>EE      | rr<br>EE | rr<br>EE      | FF                     | rr<br>EE | 11            | rr<br>EE   | rr<br>EE | rr<br>EE  | rr<br>EE   | rr<br>EE   |                                          |              |
| 00000        | 120   | FF       | FF           | rr<br>EE   | FF           | FF<br>FF      | FF<br>FF      | rr<br>EE | F F           | FF                     | FF       | rr<br>FF      | rr<br>FF   | rr<br>EE | FF<br>FF  | FF<br>FF   | FF         |                                          |              |
| 00000        | 120   | 11<br>EE | F F          | rr<br>EE   | FF<br>FF     | L L L         | FF<br>FF      | FF<br>FF | F F           | L L L                  | F F      | 11            | 1 1<br>E E | 11       | FF<br>FF  | FF<br>FF   | FF<br>FF   |                                          |              |
| 00000        | 140   |          | F F          | rr<br>FF   | rr<br>FF     | rr<br>FF      | F F           | F F      | F F           | rr<br>EE               | F F      | 1 1<br>E E    | F F        | 11       | FF<br>FF  | FF<br>FF   | FF<br>FF   |                                          |              |
| 00000        | 150   |          | rr<br>FF     |            | L L<br>L L   | rr<br>FF      | F F<br>F F    | F F      | F F           | rr<br>FF               |          |               |            | rr<br>FF | F F       | F F<br>F F | F F<br>F F |                                          |              |
| 00000        | 1160  |          | rr<br>rr     | rr<br>FF   | rr<br>FF     | rr<br>FF      | rr<br>TT      | rr<br>vv | rr<br>vv      | rr<br>rr               | rr<br>FF | rr<br>rr      |            | rr<br>FF | rr<br>rr  | rr<br>rr   | rr<br>rr   |                                          |              |
| 00000        | 120   |          | ГГ<br>ГГ     | 7 7<br>7 7 | rr<br>rr     | rr<br>rr      | rr<br>rr      | rr<br>vv | rr<br>vv      | rr<br>rr               | rr<br>vv | rr<br>rr      | 77<br>77   | rr<br>rr | rr<br>rr  | rr<br>vv   | rr<br>rr   |                                          |              |
| 00000        | 120   | FF       | FF           | FF         | FF           | FF            | FF.           | FF<br>FF | FF            | FF<br>FF               | FF       | FF<br>FF      | FF         | FF       | FF        | E E        | FF<br>FF   |                                          |              |
| 00000        | 100   | - F F    | - T T<br>    | E E        | E E          | L L           | L L<br>L L    | FF<br>FF | E E           | E E                    | E E      | L L<br>L L    | FF.        | FF<br>FF | E E       | E E        | FF<br>FF   |                                          |              |
| 00000        | 130   | 55       | E E          | FF         | FF           | E E           | E E           | 55       | FF            | E.E.                   | E E      | FF            | FF         | FF       | E E       | - F F      | E E        |                                          |              |
| 00000        | 180   | FF       | FF           | FF         | FF           | FF            | FF            | FF       | FF            | FF                     | FF       | FF            | FF         | FF       | FF        | FF         | FF         |                                          |              |
| 00000        | 100   | FF       | FF           | FF         | FF           | FF            | E E           | FF       | FF            | E E                    | FF       | FF            | FF         | FF       | FF        | FF         | FF         |                                          |              |
| 00000        | 100   | FF       | F F          | FF         | FF           | E E           | E E           | FF       | FF            | E E                    | E E      | E E           | E E        | E E      | - F F     | - F F      | E E        |                                          |              |
| 00000        | 1150  | FF       | FF           | FF         | FF           | FF            | FF            | FF       | FF            | FF                     | FF       | FF            | FF         | FF       | FF        | FF         | FF         |                                          |              |
| 00000        | 1150  | FF       | FF           | FF         | FF           | FF            | FF            | FF       | FF            | FF                     | FF       | FF            | FF         | FF       | FF        | FF         | FF         |                                          |              |
| 00000        | 200   | FF       | FF           | FF         | FF           | FF            | FF            | FF       | FF            | FF                     | FF       | FF            | FF         | FF       | FF        | FF         | FF         |                                          |              |
|              | 200   |          |              |            |              |               |               |          |               |                        |          |               |            |          |           |            | **         |                                          |              |
| ST-MICR      | US M2 | /C       |              |            | 00           | h             | 127CE         | i4A      |               |                        |          |               |            |          | F. 00     |            |            |                                          |              |
| ]8K.X8       |       |          |              |            | 28           | 9             | R             | 8        | J             |                        |          |               | venh       | es at:   | 5.00      | _          |            |                                          |              |
|              | 41.   |          |              |            |              |               | 1             |          |               |                        |          |               | _          |          |           | Byt        | e=0x0      | 0 BCRC=6C1C291F BSUM=3FC0 0000 Size=4M E | DIT          |
| <b>Start</b> |       |          | × (          | 90         |              | G             |               | 77 10    | ETe           | chnol                  | ogy:     | WinL          | ۷          |          |           |            |            | ± \$\$\$                                 | :00 PM       |

Figure 9 - EEPROM Programmer

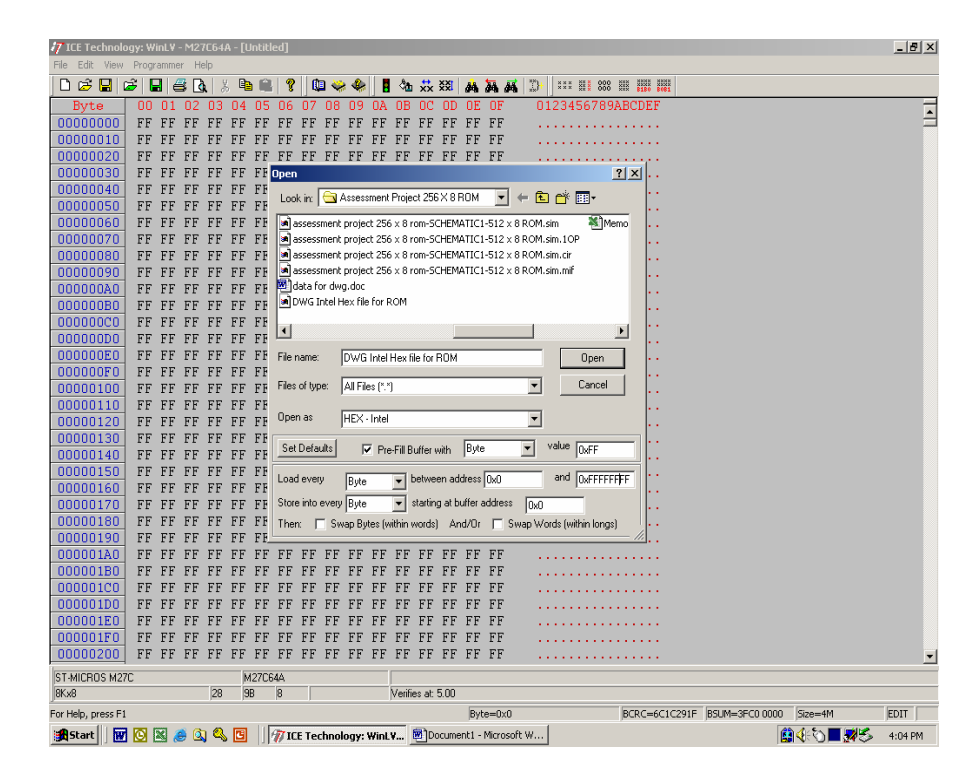

Figure 10- Uploading file to EEPOM Programmer

3. The data buffer has the required information for our Digital Waveform Generator ROM chip in the program buffer starting at location 0000 Hex, as shown in Figure 11.

| 🛷 ICE Techno  | ology: W     | /inLV      | - M2  | 7C64      | A - [F    | :\Scl    | hool\    | Proje    | ect R( | DM D1    | ₩G\/     | \sses    | sme      | nt Pr             | ojecl    | : 256 X  | 8 R0M | 1\DWG     | Intel I         | Hex   | îile for R | 0M]   |       |           |    |                 | _ E      |   |
|---------------|--------------|------------|-------|-----------|-----------|----------|----------|----------|--------|----------|----------|----------|----------|-------------------|----------|----------|-------|-----------|-----------------|-------|------------|-------|-------|-----------|----|-----------------|----------|---|
| File Edit Vie | w Prog       | ramme      | er H  | elp       |           |          |          |          |        |          |          |          |          |                   |          |          |       |           |                 |       |            |       |       |           |    |                 |          |   |
| 🗋 😂 🔛         | B            | 2   6      | 3 🛛   | 1 8       | ζ 🗎       | ۵ 🛍      | 8        |          | 3 🐳    | •        |          | ்        | *x       | ğğ <mark>ı</mark> | Å        | 滿滿       | ***}+ | ***       | XX <b>X</b> 888 | 8 888 | 8180 808:  |       |       |           |    |                 |          |   |
| Byte          | 00           | 01         | 02    | 03        | 04        | 05       | 06       | 07       | 08     | 09       | 0A       | OB       | 00       | OD                | 0E       | OF       | 0     | 12345     | 5678            | 9AB   | CDEF       |       |       |           |    |                 |          |   |
| 00000000      | ] 00         | 00         | 02    | 02        | 04        | 04       | 06       | 06       | 08     | 08       | ΟA       | ΟA       | 05       | 05                | 07       | 07       |       |           |                 |       |            |       |       |           |    |                 |          |   |
| 00000010      | 01           | 01         | 03    | 03        | 05        | 05       | 06       | 06       | 00     | 00       | 02       | 02       | 0C       | 0C                | 0E       | 0E       |       |           |                 |       |            |       |       |           |    |                 |          |   |
| 00000020      | 07           | 07         | 07    | 07        | 07        | 06       | 06       | 06       | 06     | 06       | 03       | 03       | 03       | 03                | 03       | 05       |       |           |                 |       |            |       |       |           |    |                 |          |   |
| 00000030      | 05           | 05         | 05    | 05        | 01        | 01       | 01       | 01       | 01     | 04       | 04       | 04       | 04       | 04                | 04       | 04       | •     |           |                 |       |            |       |       |           |    |                 |          |   |
| 00000040      | 07           | 07         | 07    | 07        | 07        | 06       | 06       | 06       | 06     | 06       | 04       | 04       | 04       | 04                | 04       | 00       |       | • • • •   |                 | • • • |            |       |       |           |    |                 |          |   |
| 00000050      | 00 00        | 00         | 00    | 00        | 02        | 02       | 02       | 02       | 02     | 03       | 03       | 03       | 03       | 03                | 03       | 03       | 1.1   | • • • • • |                 | • • • |            |       |       |           |    |                 |          |   |
| 00000060      | 01           | 01         | 01    | 00        | 00        | 00       | 02       | 00       | 00     | 00       | 01       | 01       | 00       | 00                | 00       | 02       | •     | • • • •   |                 | • • • |            |       |       |           |    |                 |          |   |
| 00000070      | 02           | 02         | 02    | 02        | 02        | 00       | 00       | 00       | 01     | 00       | 00       | 00       | 00       | 00                | 00       | 00       |       | • • • •   |                 | • • • |            |       |       |           |    |                 |          |   |
| 00000080      | 03           | 03         | 01    | 01        | 00        | 04       | 04       | 04       | 05     | 05       | 05       | 01       | 00       | 00                | 02       | 02       | 1.1   | • • • • • |                 | • • • |            |       |       |           |    |                 |          |   |
| 00000090      | 00 00        | 03         | 01    | 05        | 05        | 04       | 00       | 00       | 00     | 00       | 00       | 00       | 00       | 00                | 00       | 00       |       | • • • •   |                 | • • • |            |       |       |           |    |                 |          |   |
| 000000A0      | 05           | 01         | 03    | 03        | 01        | 05       | 04       | 04       | 04     | 05       | 01       | 03       | 03       | 03                | 02       | 02       | •     | • • • •   | • • • •         | • • • |            |       |       |           |    |                 |          |   |
| 000000B0      | 00           | 00         | 02    | 03        | 01        | 01       | 00       | 00       | 00     | 04       | 04       | 05       | 01       | 00                | 00       | 00       |       | • • • • • |                 |       |            |       |       |           |    |                 |          |   |
| 00000000      | 01           | 01         | 01    | 01        | 01        | 03       | 02       | 02       | 02     | 02       | 00       | 01       | 01       | 03                | 01       | 01       |       | • • • •   | • • • •         | • • • |            |       |       |           |    |                 |          |   |
| UUUUUUUUUU    | 01           | 00         | 02    | 00        | 02        | 02       | 03       | 03       | 03     | 01       | 01       | 00       | 00       | 00                | 00       | 00       | •     | • • • •   | • • • •         | • • • |            |       |       |           |    |                 |          |   |
| UUUUUUEU      |              | 03         | 03    | 01        | 01        | 00       | 02       | 02       | 00     | 00       | 01       | 01       | 03       | 03                | 03       | 02       | 1.1   | • • • • • |                 |       |            |       |       |           |    |                 |          |   |
| 000000F0      |              | 00         | 00    | 00        | 01        | 01       | UI       | UI       | 03     | UZ<br>OF | UZ       | UZ       | UZ       | UZ<br>OD          | UZ       | 02       |       | • • • • • |                 | • • • |            |       |       |           |    |                 |          |   |
| 00000100      | 04           | 04         | 00    | 05        | 07        | 07       | UF       | OF       | OE     | UE       | OE       | 10       | OF       | UB                | OF       | 00       |       | • • • • • | • • • •         | • • • |            |       |       |           |    |                 |          |   |
| 00000110      |              | UE         | UE    | Ur        | UF        | UB       | UF       | UE       | UE     | UE       | OF       | UF       | OF       | Ur                | Ur       | UF       |       | • • • • • | • • • •         | • • • |            |       |       |           |    |                 |          |   |
| 00000120      |              | O 4        | OC OC | UA<br>07  | UB<br>07  | UB       | UF<br>07 | or       | UE     | OF       | UE<br>OC | UP<br>07 | UF<br>07 | 03                | 03       | 06       | 1.1   |           |                 |       |            |       |       |           |    |                 |          |   |
| 00000130      | 04           | 04         | 06    | 07        | 07        | UF<br>07 | 07       | 05       | 06     | UE       | 05       | 07       | 07       | 07                | 05       | 05       |       | • • • • • |                 |       |            |       |       |           |    |                 |          |   |
| 00000140      |              | UE<br>OF   | 00    | 00        | 07        | 07       | 07       | 07       | 00     | 00       | 05       | 00       | 00       | 07                | 07       | OF       |       | • • • • • |                 | • • • |            |       |       |           |    |                 |          |   |
| 00000150      |              | UE         | UE 01 | UA<br>0.2 | DA<br>0.2 | UB<br>04 | UB       | OF       | or     | UE       | UE OO    | 04       | 04       | 03                | 05       | 05       | 1.1   |           |                 |       |            |       |       |           |    |                 |          |   |
| 00000180      |              | 00         | 01    | 03        | 02        | 04       | 00       | 00       | 01     | 00       | 00       | 01       | 00       | 04                | 02       | 00       |       | • • • • • |                 | • • • |            |       |       |           |    |                 |          |   |
| 00000170      |              | 07         | 00    | 07        | 07        | 17       | 16       | 16       | 16     | 16       | 100      | 100      | 100      | 117               | 1 2      | 17       | •     | • • • • • | • • • •         | • • • |            |       |       |           |    |                 |          |   |
| 00000180      | 04           | 00         | 00    | 07        | 07        | 1/       | 10       | 10       | 10     | 10       | 11       | 11       | 11       | 15                | 18       | 18       |       |           |                 |       |            |       |       |           |    |                 |          |   |
| 00000190      |              | 12         | 15    | 15        | 10        | 10       | 15       | 107      | 100    | 16       | 16       | 17       | 17       | 17                | 17       | 16       |       |           |                 |       |            |       |       |           |    |                 |          |   |
| 000001A0      |              | 14         | 11    | 11        | 11        | 11       | 11       | 16       | 16     | 16       | 17       | 17       | 17       | 17                | 17       | 10       |       | • • • • • |                 | • • • |            |       |       |           |    |                 |          |   |
| 00000180      |              | 05         | 05    | OF        | 07        | 07       | 07       | 00       | 10     | 10       | 15       | 15       | 15       | 15                | 15       | 15       |       | • • • • • |                 |       |            |       |       |           |    |                 |          |   |
| 00000100      | 1 15         | 115        | 115   | 115       | 12        | 18       | 18       | 18       | 12     | 12       | 18       | 1 7      | 18       | 12                | 1 2      | 18       | 1.1   |           |                 |       |            |       |       |           |    |                 |          |   |
| 00000100      |              | 11         | 16    | 16        | 07        | 10       | 10       | 10       | 18     | 14       | 18       | 07       | 00       | 18                | 18       | 18       |       |           |                 |       |            |       |       |           |    |                 |          |   |
| 000001E0      |              | 07         | 00    | 00        | 07        | 07       | 03       | 02       | 02     | 03       | 07       | 07       | 00       | 02                | 03       | 02       | •     | • • • • • | • • • •         |       |            |       |       |           |    |                 |          |   |
| 000001F0      | ਵਹ  <br>ਕੁਰੂ | 모드         | 00    | 07<br>FF  | 00<br>77  | 00<br>FF | 00<br>FF | 07<br>EE | 107    | U U U U  | UZ<br>FF | UZ<br>FF | UZ<br>FF | UZ<br>FF          | UZ<br>FF | 52<br>FF |       |           |                 |       |            |       |       |           |    |                 |          |   |
| 00000200      |              | r r        | r r   | гг        | r r       | r r      | r r      | r r      | r r    | r r      | rr       | r r      | r r      | r r               | r r      | r r      |       |           |                 | • • • |            |       |       |           |    |                 |          | - |
| ST-MICROS M   | 27C          |            |       | 20        | M         | 127CE    | 64A      |          |        |          |          | Marif.   |          | E 00              |          |          |       |           |                 |       |            |       |       |           |    |                 |          |   |
| liovxo        |              |            |       | 28        | ja        | Б        | 0        | )        |        |          |          | venne    | es ac    | 0.00              |          |          | _     | _         | _               |       |            |       | -     |           |    | (m)             |          | _ |
|               |              |            |       |           |           | 1        |          |          |        |          |          |          |          |                   | Byt      | e=0x0    |       |           |                 | B     | CRC=8F9    | 95EA2 | BSUM= | =3FBE 106 | 55 | Size=4M         | EDIT     |   |
| Start         | w 💽          | <b>X</b> ( | 9 🧕   |           | G         |          | 77 10    | E Te     | chnol  | ogy: '   | WinL     | v        | Do       | ocume             | nt1 -    | Microsol | ft W  |           |                 |       |            |       |       |           |    | <6)<br>€\$<br>€ | • 4:06 F | M |

Figure 11 - Uploaded HEX codes

Next, select operations icon displaying several selections, as shown in Figure 12.

| 7 ICE Technolo     | ogy: Win | ιL¥ -    | - M27 | rC64/ | A - [U | Intitl | ed]   |       |       |      |       |        |        |       |            |        |                |                |           |           |              |         |         |               |            | _ 8     | × |
|--------------------|----------|----------|-------|-------|--------|--------|-------|-------|-------|------|-------|--------|--------|-------|------------|--------|----------------|----------------|-----------|-----------|--------------|---------|---------|---------------|------------|---------|---|
| File Edit View     | Progra   | mme      | r He  | elp   |        |        |       |       |       |      |       |        |        |       |            |        |                |                |           |           |              |         |         |               |            |         |   |
| 🗋 🗁 🔜 🛛            | 2   🖬    | 4        | 3 👌   | 1 8   | , D    | h 🛍    | 8     |       | l 🧼   | 4    |       | ්ත     | xx     | žži   | <i>8</i> 4 | 34. 8  | <b>K</b>   10+ | X X X<br>X X X | HH 888    |           | 1011<br>8481 |         |         |               |            |         |   |
| Byte               | 00 0     | 01       | 02    | 03    | 04     | 05     | 06    | 07    | 08    | 09   | 0A    | OB     | 0C     | OD    | 0E         | OF     | 0:             | 1234           | 56789     | ABCDEI    | 7            |         |         |               |            |         | F |
| 00000000           | 00 0     | 00       | 02    | 02    | 04     | 04     | 06    | 06    | 08    | 08   | ΟA    | ΟA     | 05     | 05    | 07         | 07     |                |                |           |           |              |         |         |               |            |         | Ξ |
| 00000010           | 01       | 01       | 03    | 03    | 05     | 05     | 06    | 06    | 00    | 00   | 02    | 02     | 0C     | OC    | ΟE         | 0E     |                |                |           |           |              |         |         |               |            |         |   |
| 00000020           | 07       | 07       | 07    | 07    | 07     | 06     | 06    | 06    | 06    | 06   | 03    | 03     | 03     | 03    | 03         | 05     |                |                |           |           |              |         |         |               |            |         |   |
| 00000030           | 05       | 05       | 05    | 05    | 01     | 01     | 01    | 01    | 01    | 04   | 04    | 04     | 04     | 04    | 04         | 04     |                |                |           |           |              |         |         |               |            |         |   |
| 00000040           | 07       | 07       | 07    | 07    | 07     | 06     | 06    | 06    | 06    | 06   | 04    | 04     | 04     | 04    | 04         | 00     |                |                |           |           | •            |         |         |               |            |         |   |
| 00000050           | 00       | 00       | 00    | 00    | 02     | 02     | 02    | 02    | 02    | 03   | 03    | 03     | 03     | 03    | 03         | 03     |                |                |           |           | •            |         |         |               |            |         |   |
| 00000060           | 01       | 01       | 01    | 00    | 00     | 00     | 02    | 00    | 00    | 00   | 01    | 01     | 00     | 00    | 00         | 02     |                |                |           |           | •            |         |         |               |            |         |   |
| 00000070           | 02 1     | 02       | 02    | Op    | erati  | ions f | or de | evice | : M27 | 7C64 | A     |        |        |       |            |        |                |                |           |           |              |         |         |               |            |         |   |
| 00000080           | 03 1     | 03       | 01    | 1 Op  | perati | on     |       |       |       |      |       |        |        |       |            |        |                |                |           |           |              |         |         |               |            |         |   |
| 00000090           | 00 0     | 03       | 01    | 1     |        | -      | - X.B | -     | ې 🌾   | \$   | a 🖗   | f 🧠    | : 🍫    | 2     |            | ₩      | P:             | :F=0:0 (       | 0%)       | 8         | Clos         | e       |         |               |            |         |   |
| 000000A0           | 05 0     | 01       | 03    |       |        |        |       |       |       |      |       |        |        |       |            |        |                |                |           |           |              | _       |         |               |            |         |   |
| 00000080           | 01       | 00       | 02    |       |        |        |       |       |       |      |       |        |        |       |            |        |                |                |           |           |              |         |         |               |            |         |   |
| 000000000          | 01       |          | 01    |       |        |        |       |       |       |      |       |        |        |       |            |        |                |                |           |           |              |         |         |               |            |         |   |
| 00000050           | 01       | 00       | 02    |       |        |        | Г     |       |       |      |       | Se     | lect a | n one | ration     | to ner | fom            |                |           |           |              |         |         |               |            |         |   |
| 000000E0           | 02       | nn       | 00    |       |        |        |       |       |       |      |       |        |        |       |            |        |                |                |           |           |              |         |         |               |            |         |   |
| 00000100           | 04       | Π4       | 06    |       |        |        |       |       |       |      |       |        |        |       |            |        |                |                |           |           |              |         |         |               |            |         |   |
| 00000110           | 06 1     | 0E       | 0E    | epr   | rom8.I | LIB    | V3.0  | 036   | IMLV4 | 8 p  | ort @ | 0x37   | в      |       |            |        |                |                |           |           |              |         |         |               |            |         |   |
| 00000120           | OA I     | ΟA       | ΟA    | OA    | OB     | OB     | OF    | OF    | 0E    | 0E   | 0E    | OF     | OF     | 03    | 03         | 06     |                |                |           |           |              |         |         |               |            |         |   |
| 00000130           | 04       | 04       | 06    | 07    | 07     | OF     | 07    | 06    | 06    | ΟE   | 06    | 07     | 07     | 07    | 06         | 06     |                |                |           |           |              |         |         |               |            |         |   |
| 00000140           | 0E I     | 0E       | 06    | 06    | 07     | 07     | 07    | 07    | 06    | 06   | 05    | 06     | 06     | 07    | 07         | OF     |                |                |           |           |              |         |         |               |            |         |   |
| 00000150           | OF       | 0E       | 0E    | ΟA    | ΟA     | ΟB     | 0B    | OF    | OF    | ΟE   | 0E    | 04     | 04     | 05    | 05         | 05     |                |                |           |           |              |         |         |               |            |         |   |
| 00000160           | 00 0     | 00       | 01    | 03    | 02     | 04     | 00    | 05    | 01    | 00   | 00    | 01     | 05     | 04    | 02         | 03     |                |                |           |           |              |         |         |               |            |         |   |
| 00000170           | 07       | 07       | 06    | 06    | 07     | 05     | 04    | 00    | 01    | 07   | 00    | 00     | 00     | 00    | 00         | 00     |                |                |           |           |              |         |         |               |            |         |   |
| 00000180           | 04       | 06       | 06    | 07    | 07     | 17     | 16    | 16    | 16    | 16   | 1F    | 1F     | 1F     | 1E    | 1A         | 1A     |                |                |           |           |              |         |         |               |            |         |   |
| 00000190           | OF       | OF       | 07    | 07    | 06     | 06     | 06    | 07    | 05    | 05   | 07    | 07     | 07     | 07    | 07         | 07     |                |                |           |           | •            |         |         |               |            |         |   |
| 000001A0           | 1A       | 1A       | 1E    | 1F    | 1F     | 1F     | 1F    | 1E    | 1E    | 16   | 16    | 17     | 17     | 17    | 17         | 16     |                |                | • • • • • | • • • • • | •            |         |         |               |            |         |   |
| 000001B0           | 0E I     | 0E       | ΟE    | OF    | 07     | 07     | 07    | 06    | 16    | 16   | 17    | 17     | OF     | OF    | 06         | 06     |                |                | • • • • • | • • • • • | •            |         |         |               |            |         |   |
| 000001C0           | OC I     | 0E       | OE    | OF    | OF     | OD     | OE    | OE    | OE    | OF   | 1F    | 1F     | 1E     | 1E    | 1E         | 1F     |                |                |           |           | •            |         |         |               |            |         |   |
| 000001D0           | 115      | 1F       | 1E    | 1E    | 1A     | 18     | 18    | 18    | 1A    | 1A   | 1A    | 1A     | 1A     | 1A    | 1A         | 1A     |                | • • • •        |           | • • • • • | •            |         |         |               |            |         |   |
| 000001E0           | 01       | 07       | 06    | 06    | 07     | 07     | 03    | 02    | 02    | 03   | 07    | 07     | 00     | 02    | 03         | 07     |                |                |           |           | •            |         |         |               |            |         |   |
| 000001F0           | 03 0     | U2<br>EE | 06    | 07    | 03     | 06     | 06    | 07    | 07    | 03   | 02    | 02     | 02     | 02    | 02         | 02     |                |                |           |           | •            |         |         |               |            |         |   |
| 00000200           | rr I     | r r      | rr    | rr    | rr     | rr     | rr    | rr    | rr    | r r  | rr    | rr     | rr     | rr    | rr         | r r    |                |                |           |           | •            |         |         |               |            |         |   |
| ST-MICROS M27      | °C       |          |       | _     | M      | 12706  | 4A    |       |       |      |       |        |        |       |            |        |                |                |           |           |              |         |         |               |            |         |   |
| ] 8K.x8            |          |          |       | 28    | 9      | В      | 8     |       |       |      |       | Verifi | es at: | 5.00  |            |        |                |                |           |           |              |         |         |               |            |         |   |
| For Help, press F1 |          |          |       |       |        |        |       |       |       |      |       |        |        |       | Byt        | e=0×0  | )              |                |           | BCRC=8    | F995EA2      | BSUM=3F | BE 1065 | Size=4M       |            | EDIT    |   |
| Start 🛛 🕎          |          | 3        | 9 🕰   | ۵     | •      |        | 77 10 | E Teo | hnolo | ogy: | WinL  | ۷      | Do     | ocume | enti -     | Micros | oft W          |                |           |           |              |         |         | <b>}</b> ∢€⊙_ | <b>7</b> 5 | 4:08 Pf | м |

**Figure 12 - Operation selection** 

With parameters menu changes can be made to locations for data storage into ROM but in this case no changes are necessary so select accept, as shown below in Figure 13.

| 7 ICE Technolo     | gy: W    | inL∀     | - M27 | 7C64 | A - [U | Intitl            | ed]             |              |        |       |       |         |                      |            |        |                    |                   |                   |                                |           |       |            |           |    | _ 8     | × |
|--------------------|----------|----------|-------|------|--------|-------------------|-----------------|--------------|--------|-------|-------|---------|----------------------|------------|--------|--------------------|-------------------|-------------------|--------------------------------|-----------|-------|------------|-----------|----|---------|---|
| File Edit View     | Progr    | amme     | er He | elp  |        |                   |                 |              |        |       |       |         |                      |            |        |                    |                   |                   |                                |           |       |            |           |    |         |   |
| 0 🖻 🔚 🛛            | ê   6    | 2   6    | 3 🕻   | 1 3  | ξ 🗎    |                   | 8               |              | I 🐳    | ٠     |       | ீங      | <mark>,</mark><br>xx | ۵ă         | Å.     | <b>74</b> <i>M</i> | ***<br>***        |                   | O XXX XXXX XX<br>O XXX B1B0 B0 | **<br>81  |       |            |           |    |         |   |
| Byte               | 00       | 01       | 02    | 03   | 04     | 05                | 06              | 07           | 08     | 09    | 0A    | OB      | 00                   | OD         | 0E     | OF                 | 0                 | 12345678          | 9ABCDEF                        |           |       |            |           |    |         | F |
| 00000000           | 00       | 00       | 02    | 02   | 04     | 04                | 06              | 06           | 08     | 80    | ΟA    | ΟA      | 05                   | 05         | 07     | 07                 |                   |                   |                                |           |       |            |           |    |         |   |
| 00000010           | 01       | 01       | 03    | 03   | 05     | 05                | 06              | 06           | 00     | 00    | 02    | 02      | 0C                   | 0C         | ΟE     | ΟE                 |                   |                   |                                |           |       |            |           |    |         |   |
| 00000020           | 07       | 07       | 07    | 07   | 07     | 06                | 06              | 06           | 06     | 06    | 03    | 03      | 03                   | 03         | 03     | 05                 |                   |                   |                                |           |       |            |           |    |         |   |
| 00000030           | 05       | 05       | 05    | 05   | 01     | 01                | 01              | 01           | 01     | 04    | 04    | 04      | 04                   | 04         | 04     | 04                 |                   |                   |                                |           |       |            |           |    |         |   |
| 00000040           | 07       | 07       | 07    | 07   | 07     | 06                | 06              | 06           | 06     | 06    | 04    | 04      | 04                   | 04         | 04     | 00                 |                   |                   | • • • • • • •                  |           |       |            |           |    |         |   |
| 00000050           | 00       | 00       | 00    | 00   | 02     | 02                | 02              | 02           | 02     | 03    | 03    | 03      | 03                   | 03         | 03     | 03                 | 1.1               | • • • • • • • •   | • • • • • • •                  |           |       |            |           |    |         |   |
| 00000060           | 01       | 01       | 01    | 00   | 00     | 00                | 02              | 00           | 00     | 00    | 01    | 01      | 00                   | 00         | 00     | 02                 | •                 |                   | • • • • • • • •                |           |       |            |           |    |         |   |
| 00000070           | 02       | 02       | 02    | Οp   | erati  | <sup>ID</sup> Ins | sert I          | Parar        | neter  | s: Pr | ogra  | mmi     | ng                   |            |        |                    |                   |                   | )                              | <li></li> |       |            |           |    |         |   |
| 00000080           | 03       | 03       | UI    | 0    | perati | Vie               | вw              |              |        |       |       |         |                      |            |        |                    |                   |                   |                                |           | _     |            |           |    |         |   |
| 00000090           | 00       | 03       | 01    |      |        |                   | 123             |              |        | He    |       |         |                      |            |        |                    |                   | Cancel            | Accept                         | Clos      | 8     |            |           |    |         |   |
| 00000080           | 00       | 01       | 03    |      |        |                   | 5 105<br>Mino ( | )<br>26-06-0 |        |       |       |         | _                    |            | 0.0    | 1                  |                   |                   |                                |           |       |            |           |    |         |   |
| 000000000          | 00       | 01       | 02    |      |        | De                | NICE 3          | otait A      | uuless |       |       |         |                      |            |        |                    |                   |                   |                                | -         |       |            |           |    |         |   |
| 000000000          | 01       | 0Ô.      | 02    | il - |        | De                | vice t          | nd A         | ddress |       |       |         |                      |            | UXI    | +++                |                   |                   |                                | _         |       |            |           |    |         |   |
| 000000E0           | 01       | 03       | 03    |      |        | Bu                | ffer St         | art Ac       | Idress |       |       |         |                      |            | 0x0    |                    |                   |                   |                                | _         |       |            |           |    |         |   |
| 000000F0           | 02       | 00       | 00    |      |        | Bu                | ffer In         | creme        | ent    |       |       |         |                      |            | Eve    | ery Byte           |                   |                   |                                |           |       |            |           |    |         |   |
| 00000100           | 04       | 04       | 06    |      |        | Se                | rial nu         | mber         | value  |       |       |         |                      |            | 0x1    | В                  |                   |                   |                                |           |       |            |           |    |         |   |
| 00000110           | 06       | 0E       | ΟE    | epi  | rom8.I | LI                | 1.010           | , oo         |        | - P   |       | 0.001   | ,                    | <u>р о</u> | 000071 | 0100.              | <del>70 010</del> |                   |                                |           |       |            |           |    |         |   |
| 00000120           | ΟA       | ΟA       | ΟA    | ΟA   | OB     | ΟB                | OF              | OF           | 0E     | ΟE    | 0E    | OF      | OF                   | 03         | 03     | 06                 |                   |                   |                                |           |       |            |           |    |         |   |
| 00000130           | 04       | 04       | 06    | 07   | 07     | OF                | 07              | 06           | 06     | ΟE    | 06    | 07      | 07                   | 07         | 06     | 06                 |                   |                   |                                |           |       |            |           |    |         |   |
| 00000140           | ΟE       | ΟE       | 06    | 06   | 07     | 07                | 07              | 07           | 06     | 06    | 05    | 06      | 06                   | 07         | 07     | OF                 |                   |                   |                                |           |       |            |           |    |         |   |
| 00000150           | OF       | ΟE       | ΟE    | ΟA   | ΟA     | OB                | OB              | OF           | OF     | ΟE    | ΟE    | 04      | 04                   | 05         | 05     | 05                 |                   |                   | • • • • • • •                  |           |       |            |           |    |         |   |
| 00000160           | 00       | 00       | 01    | 03   | 02     | 04                | 00              | 05           | 01     | 00    | 00    | 01      | 05                   | 04         | 02     | 03                 |                   | • • • • • • • • • | • • • • • • • •                |           |       |            |           |    |         |   |
| 00000170           | 07       | 07       | 06    | 06   | 07     | 05                | 04              | 00           | 01     | 07    | 00    | 00      | 00                   | 00         | 00     | 00                 |                   | • • • • • • • • • | • • • • • • • •                |           |       |            |           |    |         |   |
| 00000180           | 04       | 05       | 05    | 07   | 07     | 17                | 16              | 16           | 16     | 16    | 1F    | 1F      | 1F                   | 1E         | 1A     | 1A                 |                   | • • • • • • • • • |                                |           |       |            |           |    |         |   |
| 00000190           | 10       | 13       | 117   | 117  | 100    | 100               | 100             | 117          | 15     | 105   | 107   | 17      | 17                   | 17         | 17     | 107                | 1.1               | • • • • • • • • • | • • • • • • • •                |           |       |            |           |    |         |   |
| 000001A0           | AL<br>07 | AL<br>07 | 11    | 11   | 11     | 11                | 11              | 11           | 16     | 10    | 10    | 17      | 17                   | 17         | 1/     | 10                 |                   | • • • • • • • • • |                                |           |       |            |           |    |         |   |
| 00000100           | 00       | 015      | 012   | OF   | 07     | 07                | 07              | 00           | 10     | 10    | 11    | 1 5     | 115                  | 115        | 15     | 116                | 1.1               | • • • • • • • • • |                                |           |       |            |           |    |         |   |
| 00000100           | 115      | 1F       | 115   | 1F   | 14     | 1B                | 18              | 18           | 14     | 1A    | 14    | 14      | 14                   | 14         | 14     | 14                 |                   |                   |                                |           |       |            |           |    |         |   |
| 000001E0           | 01       | 07       | 06    | 06   | 07     | 07                | 03              | 02           | 02     | 03    | 07    | 07      | 00                   | 02         | 03     | 07                 |                   |                   |                                |           |       |            |           |    |         |   |
| 000001F0           | 03       | 02       | 06    | 07   | 03     | 06                | 06              | 07           | 07     | 03    | 02    | 02      | 02                   | 02         | 02     | 02                 | - 1               |                   |                                |           |       |            |           |    |         |   |
| 00000200           | FF       | FF       | FF    | FF   | FF     | FF                | FF              | FF           | FF     | FF    | FF    | FF      | FF                   | FF         | FF     | FF                 |                   |                   |                                |           |       |            |           |    |         | - |
| ST-MICROS M27      | С        |          |       |      | M      | 12706             | 4A              |              |        |       |       |         |                      |            |        | _                  |                   |                   |                                |           |       |            |           |    |         | - |
| 8Kx8               |          | _        | _     | 28   | 9      | В                 | 8               |              |        |       |       | Verifie | es at:               | 5.00       |        |                    |                   |                   |                                |           |       |            |           |    |         | _ |
| For Help, press F1 |          |          |       |      |        |                   |                 |              |        |       |       |         |                      |            | Byt    | e=0×0              |                   |                   | BCRC=8F                        | 995EA2    | BSUM- | =3FBE 1065 | Size=4M   |    | EDIT    | _ |
| 🛃 Start 🛛 👿        | C        | X (      | j 🙆   | ) 🔍  |        |                   | 77 I C          | E Teo        | hnolc  | gy: ' | #inL' | v       | Do                   | cume       | nt1 -  | Microso            | ft W              | ]                 |                                |           |       | [          | 🗿 🌾 🔊 🔳 🖥 | 15 | 4:15 PM | 1 |

**Figure 13 - Device selection** 

The data has now been loaded into the ROM.

7. At the end of the operation the program data has been programmed into the ROM and it should also report that the data was verified as shown below in Figure 14.

| 7 ICE Teo         | chnola  | ogy: W   | inL¥∙    | - M27    | 7C64     | A - [U   | Intitl     | ed]     |          |              |            |          |          |            |           |            |          |                          |           |         |          |                 |        |           |     |           |       | _ 8     | × |
|-------------------|---------|----------|----------|----------|----------|----------|------------|---------|----------|--------------|------------|----------|----------|------------|-----------|------------|----------|--------------------------|-----------|---------|----------|-----------------|--------|-----------|-----|-----------|-------|---------|---|
| File Edit         | View    | Progr    | amme     | er He    | elp      |          |            |         |          |              |            |          |          |            |           |            |          |                          |           |         |          |                 |        |           |     |           |       |         |   |
| 0 🖻               |         | 3   E    | 3   4    | 3 🛾      |          | ( B      |            | 8       |          | I 🐳          | 4          |          | ்        | <b>☆</b> x | žž        | <b>#</b> 4 | 滿        | <b>14</b>   <u>*</u> *}+ | ***       | 000     | XXX B1   | EX XXXX<br>BOB1 |        |           |     |           |       |         |   |
| Byte              | e       | 00       | 01       | 02       | 03       | 04       | 05         | 06      | 07       | 08           | 09         | 0A       | 0B       | 00         | OD        | 0E         | OF       | 01                       | 23456     | 57892   | ABCD     | EF              |        |           |     |           |       |         | F |
| 000000            | 000     | 00       | 00       | 02       | 02       | 04       | 04         | 06      | 06       | 08           | 08         | 0A       | ΟA       | 05         | 05        | 07         | 07       |                          |           |         |          |                 |        |           |     |           |       |         | Ξ |
| 000000            | 010     | 01       | 01       | 03       | 03       | 05       | 05         | 06      | 06       | 00           | 00         | 02       | 02       | OC         | 0C        | 0E         | 0E       |                          |           |         |          |                 |        |           |     |           |       |         |   |
| 000000            | 020     | 07       | 07       | 07       | 07       | 07       | 06         | 06      | 06       | 06           | 06         | 03       | 03       | 03         | 03        | 03         | 05       |                          |           |         |          | ••              |        |           |     |           |       |         |   |
| 000000            | 030     | 05       | 05       | 05       | 05       | 01       | 01         | 01      | 01       | 01           | 04         | 04       | 04       | 04         | 04        | 04         | 04       |                          | • • • • • | • • • • | • • • •  | ••              |        |           |     |           |       |         |   |
| 000000            | 040     | 07       | 07       | 07       | 07       | 07       | 06         | 06      | 06       | 06           | 06         | 04       | 04       | 04         | 04        | 04         | 00       |                          |           |         |          | ••              | 1      |           |     |           |       |         |   |
| 000000            | 050     | 00       | 00       | l Up     | erati    | ions I   | or de      | evice   | : M2     | <i>1</i> Lb4 | A          |          |          |            |           |            |          |                          |           |         |          |                 |        |           |     |           |       |         |   |
| 000000            | 080     | 01       | 01       |          | oerati   | on       |            | _       | AF I     | = <b>-</b>   | . 013      |          | _        | 2          | _         | -0 [       |          |                          |           |         | <u>`</u> |                 | -      |           |     |           |       |         |   |
| 000000            | 020     | 02       | 02       | ì        |          | -        | 3.B        | -       |          | *            | <b>*</b> ? | •        | -        | ₩.         |           | ×          |          | P:F=1:0 (                | 100%)     | 8       | ?        | Close           |        |           |     |           |       |         |   |
| 000000            | 090     | 00       | 03       | ì        |          |          |            |         |          |              |            |          |          |            |           |            |          |                          |           |         |          |                 |        |           |     |           |       |         |   |
| 000000            | 0A0     | 05       | 01       | i –      |          |          |            |         |          |              |            |          |          |            |           |            |          |                          |           |         |          |                 |        |           |     |           |       |         |   |
| 000000            | 0B0     | 00       | 00       | (        |          |          |            |         |          |              |            |          |          |            |           |            |          |                          |           |         |          |                 |        |           |     |           |       |         |   |
| 000000            | 0C0     | 01       | 01       | (        |          |          |            |         |          |              |            |          | Progr    | amme       | d and     | Verifi     | ed       |                          |           |         |          |                 |        |           |     |           |       |         |   |
| 000000            | ODO     | 01       | 00       | (        |          |          |            |         |          |              |            |          |          |            |           |            |          |                          |           |         |          |                 |        |           |     |           |       |         |   |
| 000000            | 0E0     | 01       | 03       |          |          |          |            |         |          |              |            | 0070     |          |            | 40-1      |            | 1 - 5    | 0.00- T. (               |           |         |          |                 | -1     |           |     |           |       |         |   |
| 000000            | OFO     | 02       | 00       | (lepr    | oma.     |          | 183.0      | 136 Jr  |          | 10 p         | ort @      | 0X370    | ,        | P=2        | .925,1    | /=0.3      | 15,E=    | =0.00s,1=1               | J.UUS     |         |          |                 |        |           |     |           |       |         |   |
| 000000            | 100     | 04       | 04       | 06       | 06       | 07       | 07         | OF      | OF       | OE           | OE         | OE       | OF       | OF         | OB        | OF         | 06       |                          | • • • • • | • • • • | • • • •  | ••              |        |           |     |           |       |         |   |
| 00000             | 120     | 05       | UL       | UL       | UĽ<br>OA | Uľ       | UB         | UF      | UL       | UL           | UL         | UF<br>OF | OF       | Uľ         | 10        | Uľ         | UF<br>OG |                          |           |         | • • • •  | ••              |        |           |     |           |       |         |   |
| 00000             | 130     | 04       | 0A<br>04 | DA<br>DA | 07       | 05       | 0D<br>DF   | 017     | 0r<br>06 | 06           | UE<br>OF   | 06       | 0r       | 017        | 03        | 03         | 00       |                          |           |         |          | ••              |        |           |     |           |       |         |   |
| 00000             | 140     | 07<br>OE | DE       | 00       | 06       | 07       | 01         | 07      | 00       | 00           | 06         | 05       | 06       | 06         | 07        | 00         | 00<br>NF |                          |           |         |          |                 |        |           |     |           |       |         |   |
| 00000             | 150     | OF       | OE       | OE       | OA       | 0A       | OB         | 0B      | OF       | OF           | OE         | OE       | 04       | 04         | 05        | 05         | 05       |                          |           |         |          |                 |        |           |     |           |       |         |   |
| 00000             | 160     | 00       | 00       | 01       | 03       | 02       | 04         | 00      | 05       | 01           | 00         | 00       | 01       | 05         | 04        | 02         | 03       |                          |           |         |          |                 |        |           |     |           |       |         |   |
| 000000            | 170     | 07       | 07       | 06       | 06       | 07       | 05         | 04      | 00       | 01           | 07         | 00       | 00       | 00         | 00        | 00         | 00       |                          |           |         |          |                 |        |           |     |           |       |         |   |
| 00000             | 180     | 04       | 06       | 06       | 07       | 07       | 17         | 16      | 16       | 16           | 16         | 1F       | 1F       | 1F         | 1E        | 1A         | 1A       |                          |           |         |          |                 |        |           |     |           |       |         |   |
| 000000            | 190     | OF       | OF       | 07       | 07       | 06       | 06         | 06      | 07       | 05           | 05         | 07       | 07       | 07         | 07        | 07         | 07       |                          |           |         |          |                 |        |           |     |           |       |         |   |
| 000003            | 1A0     | 1A       | 1A       | 1E       | 1F       | 1F       | 1F         | 1F      | 1E       | 1E           | 16         | 16       | 17       | 17         | 17        | 17         | 16       |                          | • • • • • | • • •   |          | ••              |        |           |     |           |       |         |   |
| 000003            | 1B0     | OE       | OE       | OE       | OF       | 07       | 07         | 07      | 06       | 16           | 16         | 17       | 17       | OF         | OF        | 06         | 06       |                          | • • • • • | • • •   | • • • •  | ••              |        |           |     |           |       |         |   |
| 000000            | 100     | UC       | UE       | UE       | UF       | UF       | UD         | UE      | UE       | UE           | UF         | 11       | 11       | 1E         | 1E        | 112        | 115      |                          | • • • • • | • • • • | • • • •  | ••              |        |           |     |           |       |         |   |
| 00000             | 120     | 11       | 11       | 1Ľ       | 1E       | 1A<br>07 | 1B<br>07   | 18      | 18       | IA<br>02     | IA<br>0.2  | IA<br>07 | IA<br>07 | IA<br>00   | IA<br>0.2 | IA<br>02   | 1A       |                          |           | • • • • | • • • •  | ••              |        |           |     |           |       |         |   |
| 00000             | 120     | 03       | 07       | 00       | 00       | 07       | 07         | 03      | 02       | 02           | 03         | 07       | 07       | 00         | 02        | 03         | 07       |                          |           |         | • • • •  | · ·             |        |           |     |           |       |         |   |
| 00000             | 200     | 20<br>77 | FF       | FF       | E F      | FF       | FF         | FF      | -07<br>  | 07<br>FF     | FF         | FF       | FF       | FF         | FF        | FF         | FF       |                          |           |         |          | ••              |        |           |     |           |       |         |   |
|                   |         |          |          |          |          |          |            |         |          |              |            |          |          |            |           |            |          |                          |           |         |          | ••              |        |           |     |           |       |         |   |
| ST-MICRO<br>8K-98 | JS M27  | L        |          |          | 28       |          | 12706<br>B | 4A<br>8 |          |              |            |          | Varifi   | ac at      | 5.00      |            |          |                          |           |         |          |                 |        |           |     |           |       |         |   |
| Jor Hole          | ione E1 |          |          |          | 120      | p        |            | þ       |          |              |            |          | * CHIR   | 55 al.     | 3.00      | D, I       | 0        | 0                        |           |         | PCDC     | -0500554        | 2 00   | M-SEDE 1  | 045 | Size-4M   |       | EDIT    |   |
| For Help, pr      |         |          |          |          |          |          | LI E       | -       |          |              |            |          |          |            |           | Byt        | e=uxi    | 1                        |           |         | BCRC     | =0F995EA        | 2 1850 | JM=3FBE 1 | 005 |           | d1-22 | EDIT    |   |
| Start             | W       | <b>B</b> | X, 🕺     | 9 🙆      |          |          |            | TIC     | E Tee    | chnol        | ogy: '     | WinL     | ł        | 🖬  Do      | cume      | nt1 -      | Micros   | soft W                   |           |         |          |                 |        |           |     | 🔍 E 🕥 🍊 🛃 | 13    | 4:19 PI | М |

Figure14 - Data verification

#### Conclusion

Teaching students real industrial hardware/software has been a challenging one, the step by step illustration of usage of these hardware/software with proper screenshots improves students learning. There has been good student feedback about usage of software simulation for digital courses. PSpice now knows as Cadence SPB, is leading electronic automation design software, a student version can be obtain form the company's website. The company also has a "university program" that allows educational institutions to buy full version of this software at extremely low price.

### References

[1] "How ROM Works" <u>http://computer.howstuffworks.com/rom.htm</u>, 1998-2005 How Stuff Work .Inc. 2.

[2] "Microprocessor", EDN, Vol 49 Issue 25, p110, 2p 12/7/2004

[3] Kleitz, W., "Digital Electronics with VHDL", Chapter. 16 Semiconductors, Magnetic, and Optical Memory, Prentice Hall 2005.

[4] Manes, S., "The Weird New World of Hardware Fixes", PC World, Vol. 23 Issue pg 176, 1p, 1c.

[5] Schweber, B., "Mems Make a Nonvolatile-Memory Match", EDN, Vol.49 Issue 16 pg 20, 1/4p, 8/5/2004

[6] Tocci, R, N. Widmer, and G. L. Moss, "Digital Systems: Principles and Applications, 9/E, Chpt. 12 Memory Devices, Prentice Hall 2003

[7] "Orcad Capture", <u>http://www.orcad.com/orcadcapture.aspx</u>, Cadence Design Systems, Inc. 2004

[8] "Using tt2rom to Synthesize Truth Table in ROM". <u>http://engineering.dartmouth.edu/~Brian\_W\_Pogue/demos/tt2rom.pdf</u>, Spring 2002

[9] Ameen, M., Brown, R., Rashik R, Sundaran S., Zeeshan, M. "Programming Read Only Memory with Orcad", unpublished manual.

[10] Cook, N., "Electronics: A Complete Course, 2/E", Chapter. 27 Semiconductor Memory, Prentice Hall 2004.